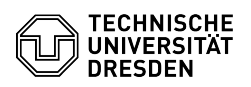

## E-Mail - Exchange - Show e-mail header

## 03.07.2025 19:13:23

|                                                                                                    |                                                                   |                        | FA                    | Q-Artikel-Ausdruck |
|----------------------------------------------------------------------------------------------------|-------------------------------------------------------------------|------------------------|-----------------------|--------------------|
| Kategorie:                                                                                                    | Kommunikation & Kollaboration::E-Mail                             | Bewertungen:           | 0                     |                    |
| Status:                                                                                                    | öffentlich (Alle)                                                 | Ergebnis:              | 0.00 %                |                    |
| Sprache:                                                                                                    | en                                                                | Letzte Aktualisierung: | 11:12:13 - 17.04.2025 |                    |
|                                                                                                    |                                                                   |                        |                       |                    |
| Schlusselworter                                                                                                    |                                                                   |                        |                       |                    |
| Header E-Mail OWA Outloo                                                                                                  | ok Thunderbird                                                    |                        |                       |                    |
| Lösung (öffentlich)                                                                                                    |                                                                   |                        |                       |                    |
| Outlook Web App (OWA)<br>-                                                                                                |                                                                   |                        |                       |                    |
| Right-click on the e-mail fo<br>displayed.<br>-                                                                           | or which you would like to have the header lines                  |                        |                       |                    |
| Select Show message det                                                                                                   | ails in the drop-down list.                                       |                        |                       |                    |
| A Message details window                                                                                                  | opens, which contains the header lines.                           |                        |                       |                    |
| If you would like to forward the data, copy it completely into a text file and paste it into the attachment of an e-mail. |                                                                   |                        |                       |                    |
| Outlook (Windows)<br>-                                                                                                    |                                                                   |                        |                       |                    |
| Double-click on an e-mail                                                                                                 | message to open it outside the reading pane.                      |                        |                       |                    |
| Click on File.                                                                                                    |                                                                   |                        |                       |                    |
| Click on the Properties bo                                                                                                | x.                                                                |                        |                       |                    |
| The header information is                                                                                                 | displayed in the Internet headers box.                            |                        |                       |                    |
| If you want to forward the it into the attachment of a                                                                    | data, copy it completely into a text file and paste<br>an e-mail. |                        |                       |                    |
| Outlook (macOS)                                                                                                    |                                                                   |                        |                       |                    |
| Right-click on the mail for displayed.                                                                                    | which you would like to have the header lines                     |                        |                       |                    |
| Select Show source from t<br>A new window opens with                                                                      | the drop-down list.<br>the header lines.                          |                        |                       |                    |
| -<br>If you want to share the d<br>it into the attachment of a                                                            | ata, copy it completely into a text file and paste<br>an e-mail.  |                        |                       |                    |
| Thunderbird                                                                                                    |                                                                   |                        |                       |                    |
| Double-click on an e-mail                                                                                                 | message to open it outside the reading pane.                      |                        |                       |                    |
| Click on More at the top le                                                                                               | eft.                                                              |                        |                       |                    |
| Click on Show source text                                                                                                 |                                                                   |                        |                       |                    |
| The header lines are now                                                                                                  | displayed in the new window.                                      |                        |                       |                    |
| If you want to pass on the it into the attachment of a                                                                    | data, copy it completely into a text file and paste<br>an e-mail. |                        |                       |                    |
| Apple Mail<br>-                                                                                                    |                                                                   |                        |                       |                    |
| Select the e-mail for which                                                                                               | h you would like to have the header lines displayed.              |                        |                       |                    |
| Click on View at the top of                                                                                               | f the bar.                                                        |                        |                       |                    |

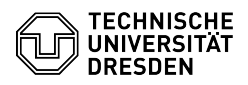

Select Email from the drop-down list.

Click on All headers.

If less data is to be displayed, repeat the process described.

Otherwise, you can also press the key combination Shift+Command+h.

If you want to share the data, copy it completely into a text file and paste it into the attachment of an e-mail.